## BARTRONICS® CF408T 取扱説明書

## 

このたびは、当社バートロニクス CF408T(以降、「本プリンタ」と呼びます) をお買い求めいただきまして、まことにありがとうございました。 本書をよくお読みのうえ、正しくお使いください。

## 1. 同梱品の確認

箱の中には以下のものが同梱されています。すべての同梱品が揃っているか 確認してください。もし、足りないものがありましたら、販売店、ディーラー または、お客さまヘルプデスクにお問い合わせください。

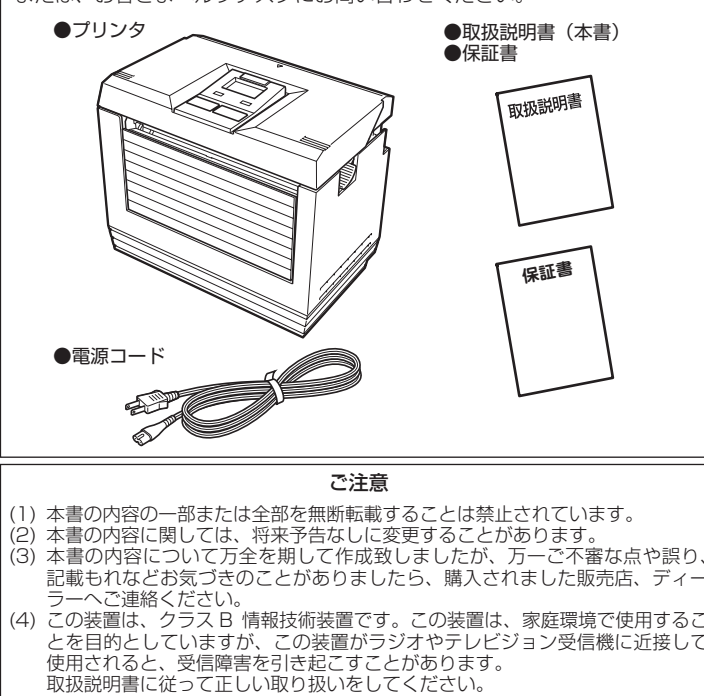

\*Q03973002\*

第3版2015年9月 Q03973002 ©2015 株式会社サトー

初版 2012 年 9 月

## 3. 各部の名称

## 【本プリンタ外観(ハクリ仕様 オプション)】 ●用紙排出口 ●ハクリユニットオープンレバー 内側に引くとハクリユニットが開き ます。 ●台紙排出口 ●プラテンローラ ●ハクリローラー ●ハクリユニット

□2 用紙のセットは、「6. 用紙のセット」の「3 ハクリ仕様 (オプション)のセット」 をご覧ください。

## 【本プリンタ外観(カッタ仕様 オプション)】

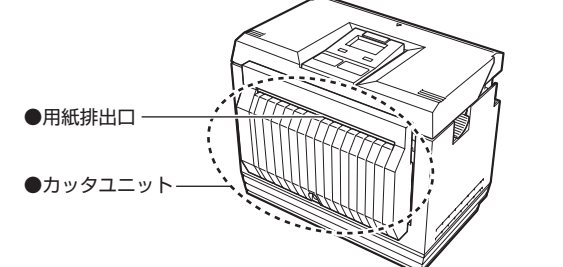

または「2ロール紙(オプション)のセット」をご覧ください。 ※ カッタの切れが悪くなった場合、販売店、ディーラー、またはお客さまヘルプデス クにお問い合わせください。

## 6. 用紙のセット

## 1 ファンフォールド紙のセット

2 使用する用紙長さ1枚+5cm以上 **1** ラベルガイドロックレバーを手前

## 2. 安全上のご注意

電源コードの注心の ンセントから抜いて、販 ディーラーまたはお客 "プデスクにご連絡した

、そのまま使用すると
 ・感電の原因になります。

電廠コードションクリクルション シセントやコネクタから抜く ときは、必ず、差込みプラ ときは、必ず、差込みプラ であって抜いてください の露出や断線し、火災・感 電の原因になることがありま

g。 電源コードやケーブルに熱 器具を近付けないでくださ い。熱器具を近付けた場 合、電源コードやケーブル の被覆が溶けて、火災・感 零の専門になります。

電の原因になります。 本プリンタに付属の電源 コードは、本プリンタ専用で

・...、 ヘノリンダ専用で す。他の電気製品には使用 きません

【ディスプレイの表示】

000000

①情報表示部 (表示色:黄)

(2) 警告アイコン表示部

(1)状態補助表示部

アイコン

в

アイコン

Ш

●各種設定モード

V:+0000 H:+000

印字設定

基点補正

(3)印字状態アイコン表示部

②メッセージ表示部(表示色:青)

①設定モード表示部(表示色:黄) 現在の設定モードを表示します。

②設定項目表示部(表示色:青)

③設定内容表示部(表示色:青)

現在の設定内容を表示します。

設定項目名を表示します。

ます。

H C B ▶ ①情報表示部

②メッセージ表示部

エラー番号や HEX ダンプ印字状態を表示します。

ヘッド断線を検出しました

印字状態に応じて各種アイコンを表示します。

印字動作中です。

各種メッセージおよび発行枚数を表示します。

3ハクリ仕様(オプション)のセット

コマンドエラーを検出しました

D設定モード表示部 2 設定項目表示部

③設定内容表示部

受信バッファニアフルを検出しました

●通常モード

HEX

発行中

ド、ケーブル ・電源コー

1.1

分解禁止

手を挟まないよう注意

この取扱説明書では、プリンタのご使用時における安全について記載しております。プリンタをご使用になる前に必ずお読みください。

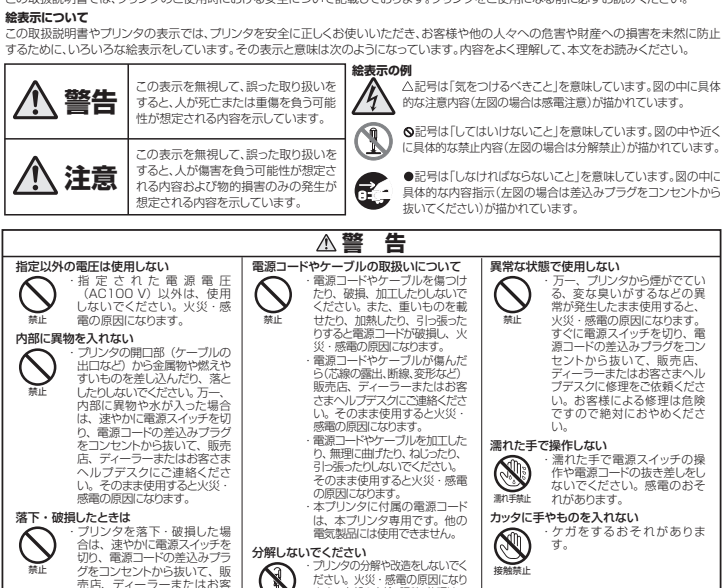

ださい。火災・感電の原因になり ます。内部の点検・調整・修理は、 販売店、ディーラーまたはお客さ まへルプテスクにご依頼ください。

バーの開閉には、指を挟ま いように注意してください。

高い温度になっています。用 紙を交換するときや清掃する ときは、火傷をしないように

サーマルヘッドの端を素手で触る とケガをするおそれがあります。 用紙の交換、清掃は、ケガをし

ケガ、火傷および感電のおそれ があります

各種警告アイコンを表示します。警告アイコンは発生した順に左側から表示し

説明

説明

印字停止中です。(残り印字データがある場合)

印字停止中です。(残り印字データがない場合)

ないように注意してく/ お客様によるサーマル 換は、おこなわないで

カバーが閉まらないようかりと持ってください。

9満掃液の取り扱い ブリンタ清掃液は、火気厳禁 、ゲーロ執したり、火

です。絶対に加熱したり、2 の中に投入したりしないでく

こい。 16子様が間違って飲み込まな

いように手の届かないとこ に保管してください。万一、 次み込んだ場合は、ただち

お手入れ、満得のとき うだし、 ですった。 電子が 電子が 電子が していためである していためである していためでする していためでする しためでする していためでする していためでする したいためでする していためでする していためでのでする していためでする していためでする していためでする していためでする していためでする していた

ブリンタを長期間ご使用に
 らないときは、安全のため
 源コードの差込みプラグを
 ンセントから抜いてください

長期間ご使用にならないとき

**R** 

▲注 意

サーマルヘッド(高温注意)

サーマルヘッドの取り扱い

## 3. 各部の名称

# 【本プリンタ外観】 ●トップカバー ●表示 · 操作部 ●用紙排出口 ●オープンレバー

[2] 用紙のセットは、「6. 用紙のセット」の「1 ファンフォールド紙のセット」、 または「2 ロール紙 (オプション)のセット」をご覧ください。

## 【本プリンタ外観(カバーオープン)】

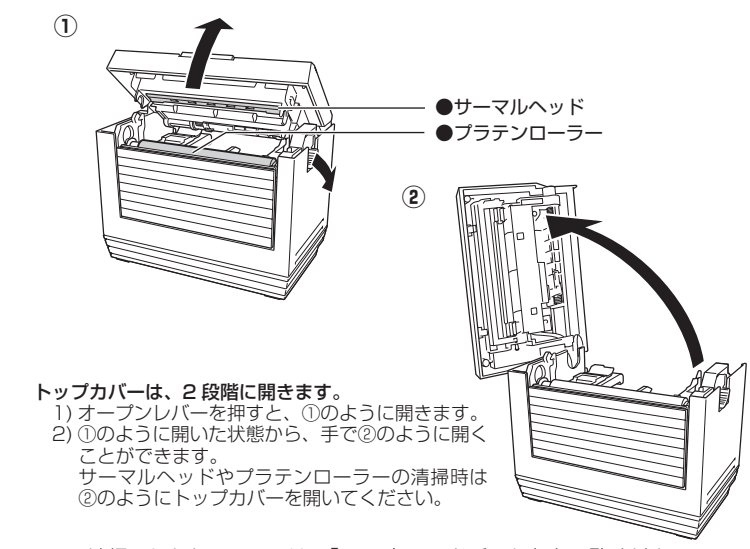

▶ 清掃のしかたについては、「11.毎日のお手入れ」をご覧ください。

## ( 4. インタフェースの接続

インタフェースケーブルを接続するときは、必ず本プリンタの電 源を切ってください。 注意

インタフェースの規格に適合したケーブルをご使用ください。

ご使用になるインタフェースケーブルの端子の向きを確認して、インタフェー スコネクタに接続します。

接続するときは、本プリンタを押さえて、インタフェースケーブルをしっかり と差し込んでください。

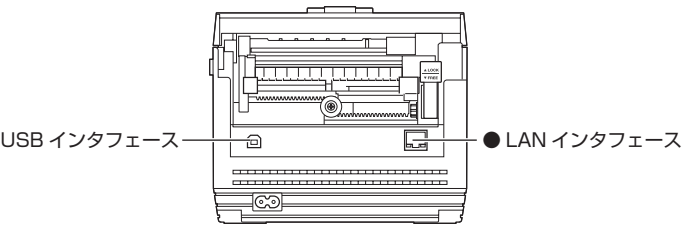

- ◎ 通信設定については、「8.設定してみましょう」の「2-2通信設定操作」 をご覧ください。
- ※ LAN の設定には、プリンタ設定ツールをご利用ください。詳細については、プリ ンタ設定ツール説明書をご覧ください。 プリンタ設定ツールおよびプリンタ設定ツール説明書、プリンタドライバは、アク セサリ CD-ROM (オプション)\*に収録されています。

\* アクセサリ CD-ROM については、販売店、ディーラー、または弊社営業担当 者にお問い合わせください。

#### ●ラベルガイド ●用紙差込口 ロックレバ-手前に引くとロッ ●ラベルガイト クが解除され、 ベルガイドを調整 USB Ð できます。 インタフェース • LAN ●電源入力端子 インタフェース (電源コネクタ) 【表示・操作部】 電源 キー \_\_\_\_\_ 電源 OFF 時に押す

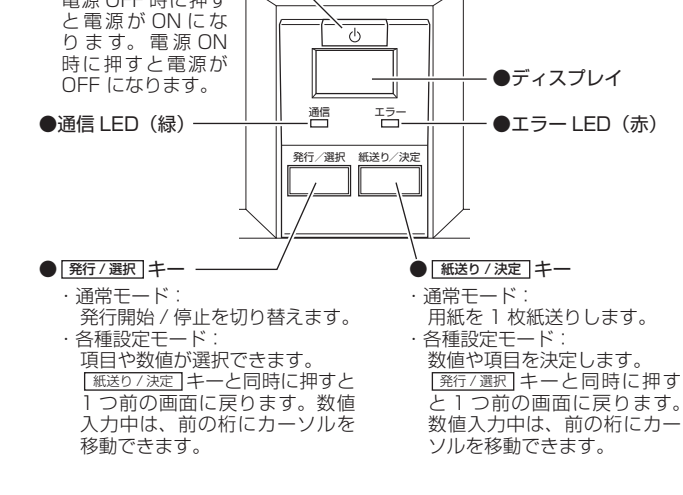

## 5. 電源を入れてみましょう

【背面部】

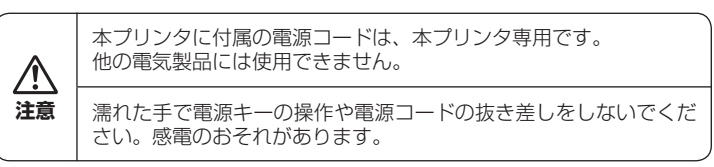

- **1** 電源コードを電源コンセントにつないでください。
- 2 本プリンタを押さえて電源コードを電源入力端子に 差し込んでください。

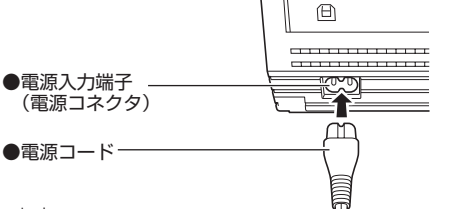

3 電源 キーを約1秒押します。 ※電源コードを接続した直後は、 約10秒間待って電源キーを 押してください。

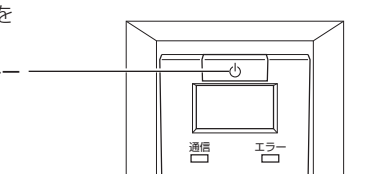

4 ディスプレイに「発行可能」が表示されます。

● 電源 キ

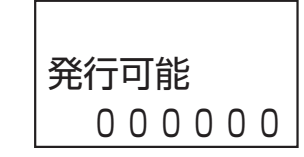

## 7. 動かしてみましょう

## 1 発行可能操作

いなが印字可能た計能です

## 8. 設定してみましょう

## 1調整モード操作

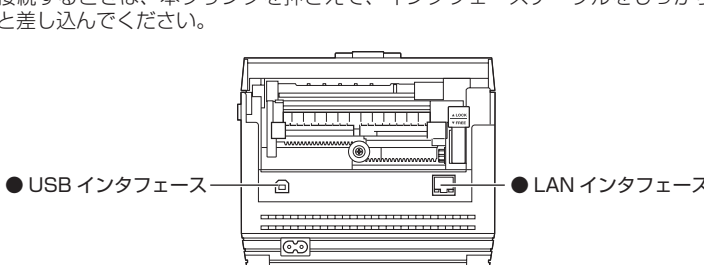

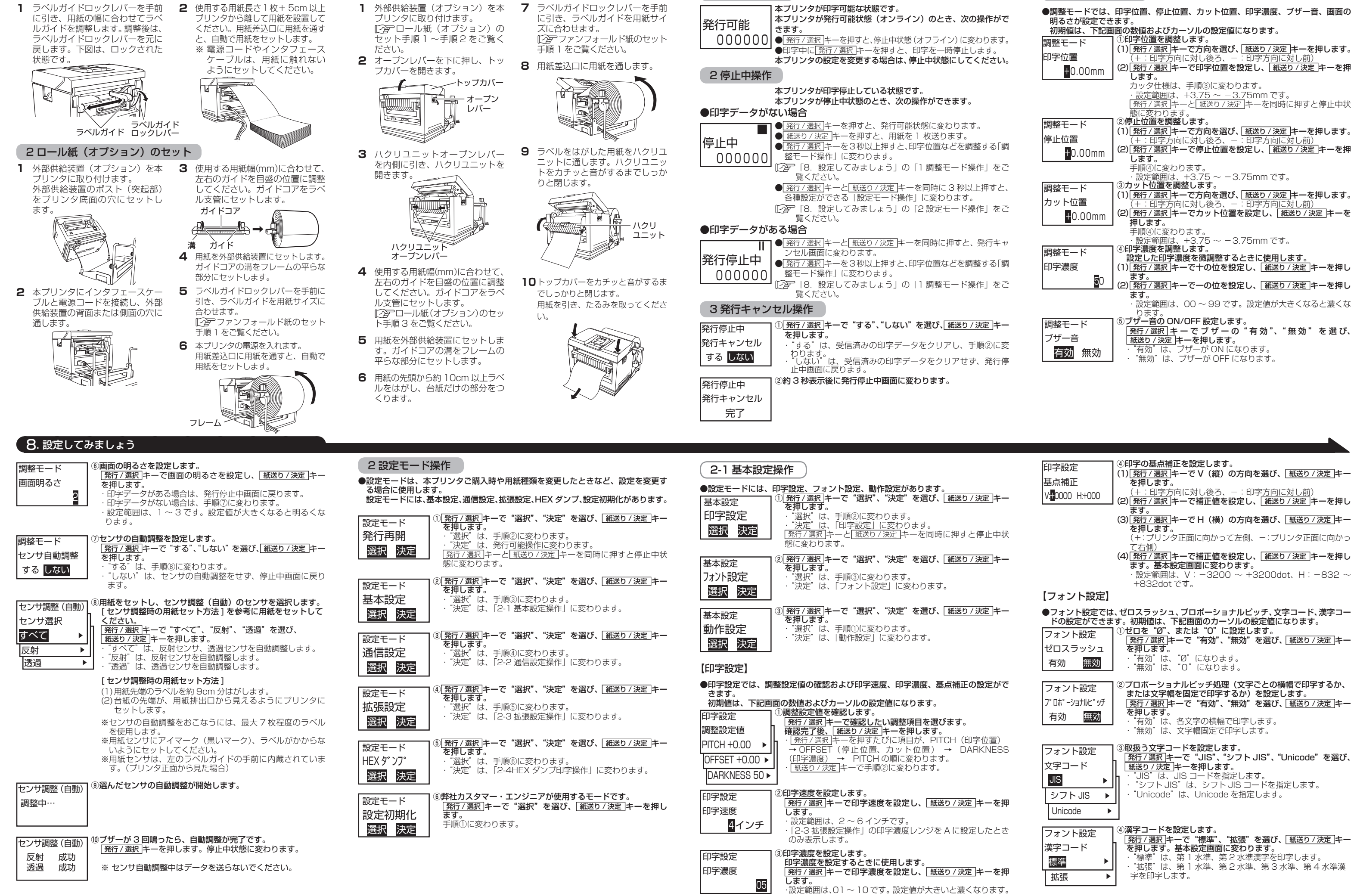

## 8 設定してみましょう

| 0. 設定してのよしよう                                                                                                    |                                                                                                    |
|----------------------------------------------------------------------------------------------------|----------------------------------------------------------------------------------------------------|
| 【動作設定】                                                                                                    | 2-2 通信設定操作                                                                                                    |
| ●動作設定では、動作モード、バックフィード動作、用紙種設定、センサタイプ、<br>節電時間の設定ができます。<br>初期使け、下記両面の数値お上がカーン川の設定使になります。                                                                                                    | ●通信設定では、インタフェース、通信プロトコル、ステータス返送タイミン<br>グを設定できます。                                                                                                    |
| 初期値は、下記画面の数値のよびカークルの設定値になります。                                                                                                    | 初期値は、下記画面のカーソルの設定値になります。                                                                                                    |
| <ul> <li>新作はた</li> <li>新作モード</li> <li>ティアオフ</li> <li>連続</li> <li>カッタ</li> <li>ハクリ</li> <li>茶行/選択 キーで "ティアオフ"、"連続"、"カッタ"、"ハクリ"</li> <li>を選び、[紙送り/決定]キーを押します。</li> <li>・ カッタ、ハクリは、オプション装着時のみ表示します。</li> <li>・ カッタ、ハクリは、オプション装着時のみ表示します。</li> <li>・ カッタ、ハクリレを設定すると、手順③に変わります。</li> <li>・ カッタ、ハクリを設定すると、手順④に変わります。</li> <li>・ カッタ・ハクリとお設定すると、手順④に変わります。</li> <li>・ カッタ・ハクリと設定すると、手順④に変わります。</li> <li>・ カッタ・ハクリと設定すると、</li> <li>・ カッタ・ハクリと設定すると、</li> <li>・ カッタ・ハクリと設定すると、</li> <li>・ カッタ・ハクリと設定すると、</li> <li>・ カッタ・ハクリと設定すると、</li> <li>・ カッタ・ハクリと設定すると、</li> <li>・ カッタ・ハクリと設定すると、</li> <li>・ カッタ・ハクリと設定すると、</li> <li>・ カッタ・ハクリン</li> <li>・ ホック・・・・・・・・・・・・・・・・・・・・・・・・・・・・・・・・・・・</li></ul>                                                | <ul> <li>通信設定         <ul> <li>インタフェース</li> <li>野行/選択]キーで"自動検出"、"USB"、"LAN"を選び、</li> <li>第行/選択]キーで"自動検出"、"USB"、"LAN"を選び、</li> <li>第行/選択]キーで"自動検出"、"USB"、"LAN"を選び、</li> <li>総送り/決定]キーを押します。</li> <li>・ 「自動検出"、"USB"、"LAN"を選び、</li> <li>総送り/決定]キーを押します。</li> <li>・ 「自動検出"は、電源 ON 時に接続されているインタフェースを自動検出します。</li> <li>※ USB が接続されている場合、設定モードに変わります。USB<br/>と LAN が接続されている場合、手順②に変わります。USB<br/>と LAN が時時に接続されている場合、USB モードで動</li> </ul> </li> </ul> |
| <ul> <li>動作設定</li> <li>パックフィード動作を設定します。</li> <li>発行 / 選択   キーで "印字後"、"印字前"、"なし"を選び、</li> <li>紙送り / 決定   キーを押します。</li> <li>"印字後"は、印字した後にバックフィードします。</li> <li>"印字前"は、印字する前にバックフィードします。</li> </ul>                                                                                                    | * "USB" は、USB のみ通信可能です。<br>設定モードに変わります。<br>* "LAN" は、LAN のみ通信可能です。<br>手順②に変わります。                                                                                                    |
| <ul> <li>         ・ "なし"は、バックフィードしません。カッタ仕様のみ表示します。     </li> </ul>                                                                                                    | <ul> <li>通信設定</li> <li>通信プロトコル</li> <li>2)通信プロトコルを設定します。</li> <li>第行/選択 キーで "STATUS4"、"STATUS3"を選び、</li> <li>(紙送り/決定)キーを押します。</li> <li>* "STATUS4"は、プリンタドライバを使用するときに設定</li> </ul>                                                                                                    |
| 動作設定       ③/使用9 る用紙裡を設定します。         用紙種設定       第行/選択 キーで"単枚"、"連続"、を選び、「紙送り/決定]キー         ●       を押します。         ●       ・ "単枚"は、単枚用紙やファンフォールド紙を使用するとき         「違続       ・ "連続"は、ロール紙を使用するときに選びます。                                                                                                    | Ustす。<br>手順③に変わります。<br>*STATUS3 → *STATUS3 は、プリンタドライバを使用せず、直接操作<br>するときに設定します。<br>設定モードに変わります。                                                                                                    |
| ●用紙ビッチセンサタイプを設定します。         ●       ●         センサタイプ       ●         ⑤       ●         「反射       ●         センサ無効       ●         センサタイプ       ●         「反射       ●         レンサ無効       ●         レンサ無効       ●         「たり」       ●         レンサ無効       ●         ●       ●         ●       ●         ●       ●         ●       ●         ●       ●         ●       ●         ●       ●         ●       ●         ●       ●         ●       ●         ●       ●         ●       ●         ●       ●         ●       ●         ●       ●         ●       ●         ●       ●         ●       ●         ●       ●         ●       ●         ●       ●         ●       ●         ●       ●         ●       ●         ●       ●         ● | <ul> <li>通信設定</li> <li>ステータス返送タイミングを設定します。</li> <li>第行/選択!+-で "ENQ 応答"、"周期応答"を選び、</li> <li>(新送り/決定]+ーを押します。設定モードに変わります。</li> <li>"ENQ 応答"は、コンピュータからステータス要求(ENQ) を受信するとプリンタからコンピュータにステータスを返送します。</li> <li>"周期応答"は、900ms 間隔でプリンタからコンピュータ<br/>にステータスを返送します。</li> </ul>                                                                                                    |
|                                                                                                    | ※ LAN の設定には、プリンタ設定ツールをご利用ください。詳細については、プリンタ設定ツール説明書をご覧ください。<br>プリンタ設定ツールおよびプリンタ設定ツール説明書は、アクセサリ CD-ROM(オ<br>プション)*に収録されています。                                                                                                    |
| します。基本設定画面に変わります。<br>・設定範囲は 00 ~ 15 分で、初期設定は"01"です。設定<br>した時間が経過すると、ディスプレイは消灯します。<br>・ "00"は、節電されません。                                                                                                    | * アクセサリ CD-ROM については、販売店、ディーラー、または弊社営業担当者に<br>お問い合わせください。                                                                                                    |
| 8. 設定してみましょう                                                                                                    |                                                                                                    |
| 拡張設定<br>起動時オンライン<br><b>育効</b> 無効<br><sup>●</sup> 電源投入時のブリンタの状態を設定します。<br><u>第行 / 選択</u> キーで"有効"、"無効"を選び、 <u>紙送り / 決定</u> キー<br>を押します。<br>・ "有効"は、発行可能状態で起動します。<br>・ "無効"は、停止中状態で起動します。                                                                                                    | 3 テスト印字モード操作<br>本プリンタの設定内容を確認したいときは、テスト印字をしてみましょう。<br>本プリンタの電源が入っている場合、電源を切ってください。<br>[紙送り/決定]キーを押しながら電源を入れます。<br>プザーが鳴るまで[紙送り/決定]キーを押したままにしてください。<br>ディスプレイに次のように表示します。                                                                                                    |
| 拡張設定③制御コードを設定します。<br>  第行 / 選択  キーで "サトー標準"、"キャラクタ置換"を選び、<br>  紙送り / 決定  キーを押します。                                                                                                    | テスト印字 ()発行/選択キーで"ユーザーテスト"を選び、紙送り/決定キー を押します。                                                                                                    |

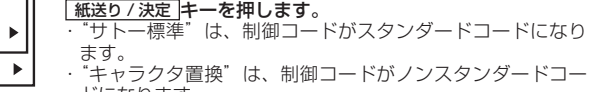

"キャラクタ置換"は、制御コードがノンスタンダードコー ドになります。

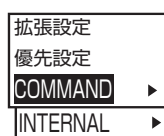

ℎ−標準

キャラクタ置換

優先設定機能を設定します。 | 題行/選択|+-で "COMMAND"、"INTERNAL"を選び、 [ 紙送り/決定|+-を押します。設定モードに変わります。 COMMAND"は、コンピュータからのコマンド設定を優 先します。

"INTERNAL"は、本プリンタ内部の設定を優先します。

[<u>発行/選択</u>]キーで、手順①に変わります。 <u>発行/選択</u>|キーと<u>[紙送り/決定</u>]キーを3秒以上押すと設定 モードに変わります。

2-4 HEX ダンプ印字操作

● HEX ダンプ印字では、受信した印字コマンドを HEX 形式のデータで印字し ます。

受信データなどの確認に利用できます。

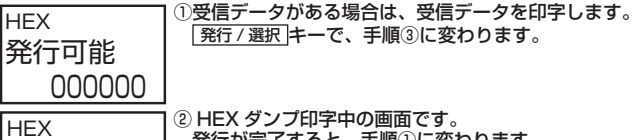

)HEX ダンプ印字中の画面です。 発行が完了すると、手順①に変わります。 000000

③ HEX ダンプ印字を一時停止します。 HEX 停止中 000000

発行中

| <ul> <li>         ・ 「目動検出します。         、</li></ul>                                                                                                    | 濃度<br>▲ B<br>払張<br>Jマント<br>有 |
|----------------------------------------------------------------------------------------------------|------------------------------|
| <ul> <li>②通信ブロトコルを設定します。</li> <li>③通信ブロトコルを設定します。</li> <li>第行/選択 キーで "STATUS4"、 "STATUS3" を選び、</li> <li>紙送り/決定 キーを押します。</li> <li>* STATUS4" は、ブリンタドライバを使用するときに設定します。</li> <li>手順③に変わります。</li> <li>* STATUS3" は、ブリンタドライバを使用せず、直接操作するときに設定します。</li> <li>設定モードに変わります。</li> </ul>                                                                        | 拡張調<br>コマント<br>有             |
| た<br>返送タパジゲ<br><u>第行 / 選択   キーで "ENQ 応答"、"周期応答"を選び、</u><br><u>第行 / 選択   キーで "ENQ 応答"、"周期応答"を選び、</u><br><u>第行 / 選択   キーで "ENQ 応答"、"周期応答"を選び、</u><br><u>第任 / 選択   キーで "ENQ 応答"、"周期応答"を選び、</u><br><u>第任 / 選択   キーで "ENQ 応答"、"周期応答"は、コンビュータからステータス要求(ENQ)</u><br>を受信するとブリンタからコンピュータにステータスを返送<br>します。<br>・ "周期応答"は、900ms 間隔でプリンタからコンピュータ<br>にステータスを返送します。 | 拡張<br>ヘッ<br>有                |
| N の設定には、プリンタ設定ツールをご利用ください。詳細については、プリ<br>7設定ツール説明書をご覧ください。<br>リンタ設定ツールおよびプリンタ設定ツール説明書は、アクセサリ CD-ROM(オ                                                                                                    | 拡張<br>チェ:                    |

2-3 拡張設定操作

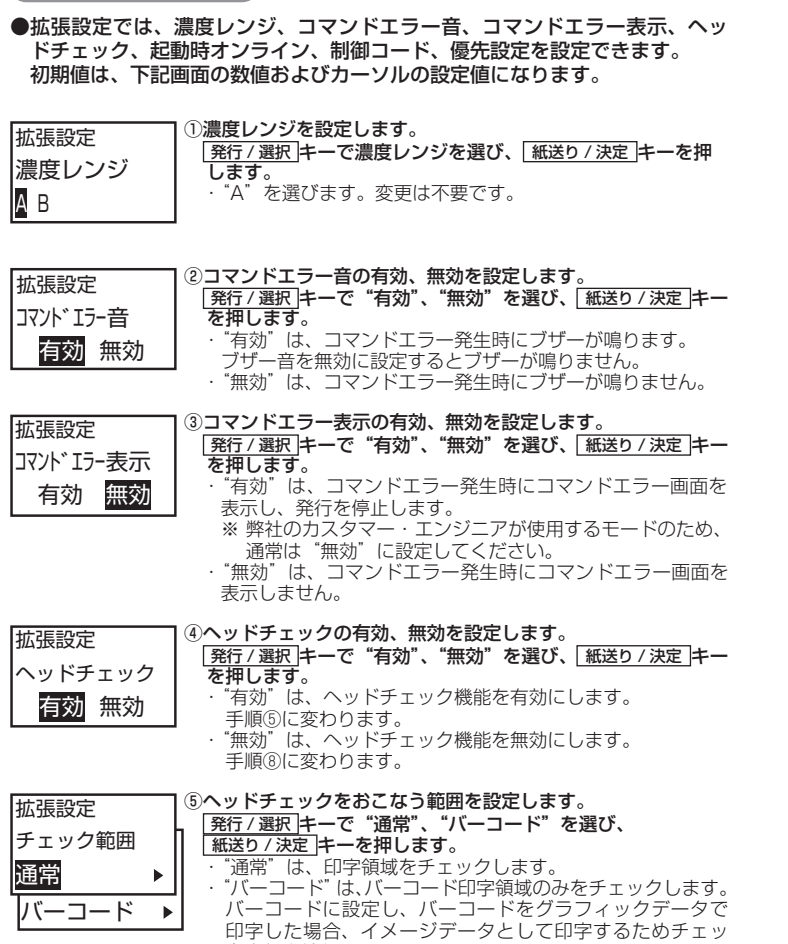

## (9. あれ?どうしたのかな)

クされません。

| (エラー表示が出たけれど)                        |                                                                       |  |  |  |
|--------------------------------------|-----------------------------------------------------------------------|--|--|--|
| ※ メッセージは、                            | ※ メッセージは、スクロールして表示します。                                                |  |  |  |
| エラー表示                                | 説明                                                                    |  |  |  |
| エラー1                                 | マシンエラーの画面です。<br>メッセージ:マシンエラー                                          |  |  |  |
| マシンエラ                                | 原 因・①垂板の小良です。<br> 対 策:①販売店、ディーラーまたはお客さまへルプデスクに<br> お問い合わせください。        |  |  |  |
| 通信 LED : 消灯<br>  エラー LED : 点灯        | 警告音:長音1回                                                              |  |  |  |
| エラー2                                 | ROM エラーの画面です。<br>メッヤージ:ROM エラー                                        |  |  |  |
| ROM エラー                              | 原 因:① ROM にアクセスできません。<br>②書込み回数がオーバーしています。                            |  |  |  |
| 通信 LED : 消灯<br>エラー LED: 点灯           | ス 束・①②販売店、ティーラーまだはの各さまへルフテスシ<br>にお問い合わせください。 警告音:長音1回                 |  |  |  |
| T=_7                                 | カバーオープンの画面です。                                                         |  |  |  |
| カバーが開                                | 原 因:①カバーが回ったいます<br>②カバー開閉検知用マイクロスイッチの異常です。<br>ジカバー第門検知用マイクロスイッチの異常です。 |  |  |  |
| 通信 LED : 消灯<br>エラー LED: 点滅           | 20販売店、ディーラー、またはお客さまヘルプデスク<br>にお問い合わせください。<br>警告音:短音3回                 |  |  |  |
| II=-10                               | センサエラーの画面です。                                                          |  |  |  |
| 用紙を正し                                | メッセーシ:用紙を止しくセットしてください<br>原 因:①用紙センサのレベルが合っていません。<br>②センサ種の設定が合っていません。 |  |  |  |
| L<br>  通信 LED : 消灯<br>  エラー LED : 点滅 | 対策: ①②販売店、ディーラー、またはお客さまヘルプデス<br>クにお問い合わせください。<br>警告音: 短音 3 回          |  |  |  |
| IJ-11                                | ヘッドエラーの画面です。<br>メッセージ:ヘッドが断線しています                                     |  |  |  |
| ヘッドが断                                | 原因:①サーマルヘッドに異常があります。<br>対策:②販売店、ディーラー、またはお客さまヘルプデスク                   |  |  |  |
| 通信 LED : 消灯<br>エラー LED: 点灯           | にの同い合わせください。<br>警告音:長音 1 回                                            |  |  |  |

| 拡張設定<br>ヘット・チェック方法<br>単枚チェック<br>枚数指定 ▶<br>開始終了指定 ↓ | <ul> <li>③ヘッドチェック方法を設定します。</li> <li>第行/選択 キーで"単枚チェック"、"枚数指定"、"開始終了指定"を選び、[紙送り/決定 キーを押します。</li> <li>・"単枚チェック"は、1枚ごとにヘッドチェックします。<br/>手順⑧に変わります。</li> <li>・ *枚数指定"は、指定した枚数ごとにヘッドチェックします。</li> <li>・ *板数指定"は、指定した枚数ごとにヘッドチェックします。</li> <li>・ *開始終了指定"は、印字開始前と印字停止やバックフィード時にヘッドチェックします。</li> <li>手順⑧に変わります。</li> </ul> |
|----------------------------------------------------|----------------------------------------------------------------------------------------------------|
| 拡張設定<br>枚数指定                                       | ⑦何枚ごとにヘッドチェックをおこなうかを設定します。<br>[発行/選択]キーで枚数を設定し、[紙送り/決定]キーを押しま<br>す。                                                                                                    |

・設定範囲は、000001~999999枚です。 ・カーソルのある桁で、「発行/選択」キーで設定値を設定し、 「紙送り/決定」キーを押します。カーソルが次の桁に変わりま

一の位を設定すると、手順⑧に変わります。

#### ◆ヘッドチェック機能について

000001枚

ヘッドチェック機能は、ヘッド断線の目安で、バーコード読取りを保証する機 能ではありません。定期的に読取りチェックをお願いします(印字の白抜けと ヘッドチェック機能が働く時期とは多少ずれが生じることがあります)。 ヘッドエラー発生後に発行したラベルについては、印字したバーコードのスキャ ナ読取りをおこなって確認してください。

#### ヘッドエラー発生時の対処方法

- <ヘッドチェック範囲設定が通常の場合> ● 紙送り/決定 キーを5秒間押すと、ヘッドチェック範囲設定画面を表示し ます。
- "通常"を選ぶと、ヘッドチェック範囲は印字領域のまま発行を再開します。 再度ヘッドエラーのメッセージ画面を表示します。 "バーコード"を選ぶと、ヘッドチェック範囲をバーコード印字領域に切替 えて発行を再開します。
- 発行 / 選択 キーと 紙送り / 決定 キーを同時に 5 秒間押すと、ヘッドチェッ クを解除して停止中状態になります。
- <ヘッドチェック範囲設定がバーコードの場合>
- 発行 / 選択 キーと 紙送り / 決定 キーを同時に 5 秒間押すと、ヘッドチェッ クを解除して停止中状態になります。

| エラー表示                                         | 説明                                                                                                    |
|-----------------------------------------------|----------------------------------------------------------------------------------------------------|
| ERROR14<br>DOWNLOAD DATA ER<br>通信LED : 消灯     | ダウンロードエラーの画面です。<br>メッセージ:DOWNLOAD DATA ERROR<br>原因:①不正なダウンロードデータを受信しました。<br>②ダウンロード領域がありません。<br>対策:①ダウンロードデータを確認してください。<br>③ダウンロードデータのサイズを確認してください。                                                                        |
| 通信 LED : 消灯<br>エラー LED : 点灯<br>エラー15<br>用紙が切れ | <ul> <li>②ダウンロードデータのサイズを確認してください。</li> <li>警告音:長音1回</li> <li>カッタエラーの画面です(カッタ仕様のみ)。</li> <li>メッセージ:用紙が切れませんでした</li> <li>原 D: ①カッタ部で用紙詰まりが発生しました。</li> <li>②カッタ刃が所定の位置に戻っていません。</li> <li>対策:①<u>用紙を取り除</u>いてください。</li> </ul> |
| 通信 LED : 消灯<br>エラー LED: 点滅                    | ② (紙送り/決定)キーを押してカッタ刃を所定の位置に<br>戻してください。それでも解決しない場合は、販売<br>店、ディーラー、またはお客さまヘルプデスクにお<br>問い合わせください。                                                                                                    |
| エラ-21                                         | 漢字データエラーの画面です。<br> メッセージ:不正な漢字データを読み込みました                                                                                                    |
| 不正な漢字                                         | 原 因: ①メモリから不正なデータを読込みました。<br>対 策: ①販売店、ディーラー、またはお客さまヘルプデスク                                                                                                    |
| 通信 LED : 消灯<br>エラー LED : 点灯                   | 警告音:短音3回<br>                                                                                                    |
| ェラ-26<br>オーバーヒ                                | オーハーヒートエラーの画面です。<br>メッセージ:オーバーヒートエラーです。少々お待ちください<br>原 因:①ブリンタ内の温度が許容範囲を超えました。<br>対 策:①一定時間放置し、プリンタ内の温度を下げてくださ                                                                                                    |
| LED :点滅<br>エラー LED:点滅                         | い。温度が下がるとエラーが解除され、自動で復帰<br>します。<br>警告音:長音1回                                                                                                    |
| エラ-27                                         | コマンドエラーの画面です。<br>メッセージ:データが不正です*<br>原 DDFデータ中に不正なコマンドまたはコマンドパラ<br>メータを検出しました。                                                                                                    |
| データが不正です<br>Caaa: <bb>:cc</bb>                | Caaa:エラー発生位置、 <bb>:エラーコマンド名、<br/>cc:エラー種別コード<br/>対策:①印字データを確認してください。送信したデータを</bb>                                                                                                    |
| 週信 LED : 消灯<br>エラー LED: 点滅                    | 確認してください。エラー解除できないときは、販売店、ディーラーまたはお客さまヘルプデスクにお<br>問い合わせください。<br>警告音:短音3回                                                                                                    |
| *コマンドエラー画面                                    | はスクロール表示しません。                                                                                                    |
|                                               |                                                                                                    |

# **9**. あれ?どうしたのかな

警告表示

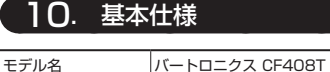

バートロニクス CF408T 印字方式 感熱方式

インタフェース USB インタフェース ② LAN インタフェース

標準搭載 ビットマップ X20 文字 5 × 9dot (英数字、記号、カナ) 
 フォント
 フォント
 X21 文字 17 × 17dot (英数字、記号、カナ)

 X22 文字 24 × 24dot (英数字、記号、カナ)

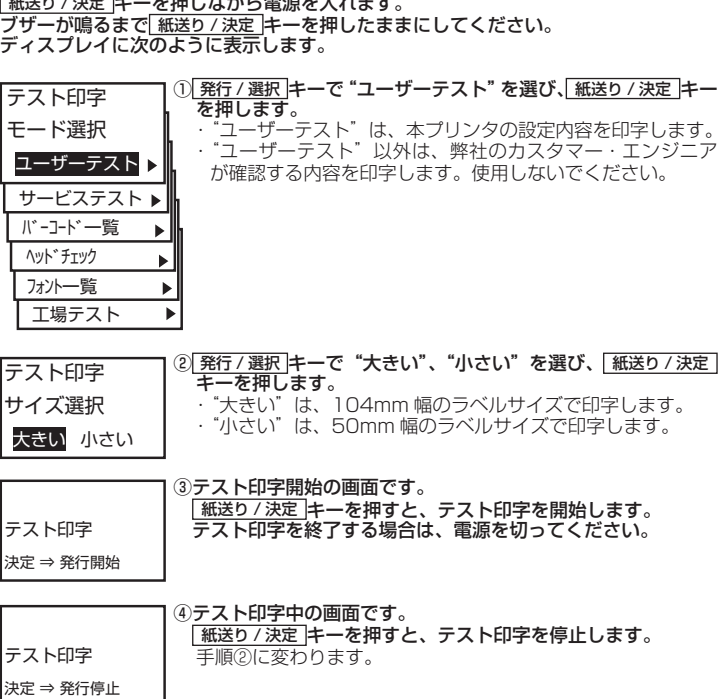

| 警告表示                                                                                          | 説明                                                                                                    |
|-----------------------------------------------------------------------------------------------|----------------------------------------------------------------------------------------------------|
| <b>用紙をセッ</b><br>通信 LED : 点灯<br>エラー LED : 消灯                                                   | 用紙待ちの画面です。<br>メッセージ:用紙をセットしてください<br>原 因:①用紙がありません。<br>②用紙が正しくセットされていません。<br>対 策:①②用紙を正しくセットしてください。<br>警告音:短音 3 回                                                              |
| ■<br>発行中<br>000000<br>通信 LED : 点灯<br>エラー LED : 点滅                                             | 受信バッファニアフルの画面です。<br>原 因:①受信バッファの空き容量が少なくなりました。<br>対 策:①バッファニアフルが解除されるまで、コンピュー<br>タからデータを送信しないでください。<br>警告音:なし                                                                 |
| <ul> <li>●</li> <li>発行中</li> <li>000000</li> <li>通信 LED : 点灯</li> <li>エラー LED : 消灯</li> </ul> | コマンドエラーの画面です。<br>原 因:①印字データ中に不正なコマンドまたはパラメー<br>タを検出しました。<br>対 策:①送信したデータを確認してください。エラー解除<br>できないときは、販売店、ディーラー、またはお<br>客さまヘルプデスクにお問い合わせください。<br>警告音:短音1回                        |
| ■<br>発行中<br>000000<br>通信 LED : 点灯<br>エラー LED : 消灯                                             | ヘッドエラーの画面です。<br>原 因: ①ヘッドチェック検出方法を "通常"に設定した<br>状態でヘッド断線を検出し、ヘッドチェック検<br>出方法を "バーコード"に切替えて印字発行を<br>継続しているか、ヘッドチェックを解除して印<br>字発行を継続しています。<br>対 策: ①サーマルヘッドを交換してください。<br>警告音:なし |
| 印字休止中                                                                                         | 印字休止中の画面です。<br>原 因:①1枚単位の印字率が一定量を超えました。<br>対 策:①一定時間放置すると、自動で復帰します。<br>警告音:なし                                                                                                 |
| 通信 LED : 点滅<br>エラー LED: 消灯                                                                    |                                                                                                    |

| ハット密度(肝豚度)                      |                                                                                                    |  |  |
|---------------------------------|----------------------------------------------------------------------------------------------------|--|--|
| 印字有効エリア                         | 最大 長さ 400mm ×幅 104mm                                                                                                    |  |  |
| 印字速度                            | 50 ~ 150mm/ 秒 (ハクリ仕様 : 50 ~ 100mm/ 秒)<br>2~6 インチ / 秒 (ハクリ仕様 : 2~4 インチ / 秒)<br>※ ただし、印字レイアウト、用紙種類によって、制限が発生する場合があります。                                                                                                    |  |  |
| 印字禁止領域                          | 長さ方向 上: 1.5mm 以下、下: 1.5mm 以下<br>(台紙含まず)<br>幅方向 左: 1.5mm 以下、右: 1.5mm 以下<br>(台紙含まず)                                                                                                    |  |  |
| 用紙種類 / 用紙形態                     | 弊社指定のサプライ製品のご使用をお願いします。<br>ファンフォールド紙<br>単枚<br>ロール紙(表巻き)(外部供給)                                                                                                    |  |  |
| 用紙厚                             | 80 ~ 210 μ m (0.080 ~ 0.21mm)<br>カッタ仕様 : 80 ~ 120 μ m (0.080 ~ 0.12mm)                                                                                                    |  |  |
| 用紙サイズ<br>( )は台紙サイズ<br>( )は台紙サイズ | 連続発行       長さ       25 ~ 397mm (28 ~ 400mm)         幅       25 ~ 115mm (28 ~ 400mm)         ディアオフ       長さ       25 ~ 397mm (28 ~ 400mm)         幅       25 ~ 115mm (28 ~ 400mm)         「日本       25 ~ 397mm (28 ~ 400mm)         「日本       25 ~ 397mm (28 ~ 400mm)         「日本       25 ~ 115mm (28 ~ 118mm)         ノクリ       長さ       25 ~ 100mm (28 ~ 103mm)         「日本       25 ~ 115mm (28 ~ 118mm)         パクリ       長さ       25 ~ 100mm (28 ~ 103mm)         「日本       25 ~ 115mm (28 ~ 118mm)         単枚発行       長さ       127 ~ 397mm (130 ~ 400mm)         「日本       115mm (28 ~ 118mm) |  |  |
| 用紙外径 / 支管サイズ                    | ファンフォールド紙<br>積み高さ:最大 100mm<br>ロール紙(外部供給装置を使用)<br>用紙外形:最大 115mm<br>支管内径: ¢40mm(¢1.5インチ)<br>巻き方向:表巻き                                                                                                    |  |  |
| 動作モード                           | 標準 :連続、ティアオフ<br>オプション :カッタ、ハクリ(ロール紙のみ)                                                                                                    |  |  |
| 寸法 / 重量                         | 幅 178mm ×奥行き 112mm ×高さ 146mm(ただし、突起部を除く)/約 1.5kg                                                                                                    |  |  |
| 電源仕様                            | <ul> <li>入力電圧 : AC100V ± 10%</li> <li>消費電力 : ビーク時 78VA/50W (印字率 16%)</li> <li>待機時 5.6VA/2.3W (最小値)</li> </ul>                                                                                                    |  |  |
| 環境条件(温度/湿度)                     | 使用温度<br>温度<br>: 30 ~ 80%RH (ただし、結露無きこと)<br>保存温度<br>… 5 ~ 60℃<br>温度<br>: 30 ~ 90%RH (ただし、結露無きこと)                                                                                                    |  |  |

| オプション    | <ol> <li>①カッタキット</li> <li>②ハクリキット</li> <li>③外部供給装置(UWC400)</li> </ol>                                                                                                    |                                      | X23文<br>X24文                                                                                                    |
|----------|----------------------------------------------------------------------------------------------------|--------------------------------------|----------------------------------------------------------------------------------------------------|
| 操作キー     | ①電源キー<br>②発行 / 選択キー                                                                                                    | _                                    | OCR-A<br>OCR-B                                                                                                    |
| 用紙長検出センサ | <ul> <li>③紙送り / 決定キー</li> <li>①アイマークセンサ</li> <li>②ギャップセンサ</li> <li>③ラベル位置出しセンサ</li> </ul>                                                                                                    | _                                    | 漢字 16<br>漢字 22<br>漢字 24<br>※ 日本                                                                                                |
| バーコード    | UPC-A/UPC-E、JAN/EAN、CODE39、CODE93、CODE128、<br>GS1-128(UCC/EAN128)、ISBT128、CODABAR(NW-7)、ITF、<br>インダストリアル 2of5、マトリックス 2of5、<br>MSI、カスタマバーコード、UPC アドオンコード、<br>GS1 DataBar Omnidirectional、                                                                                                 | アウトライン<br>フォント<br>印字方向<br>(文字・バーコード) | 英数字、<br>文字<br>バーコ-                                                                                                    |
|          | GS1 DataBar Truncated,<br>GS1 DataBar Stacked,                                                                                                    | バーコード比率                              | 1:2、1                                                                                                    |
|          | GS1 DataBar Stacked Omnidirectional,<br>GS1 DataBar Limited,                                                                                                    | 拡大倍率                                 | 文字<br>バーコ-                                                                                                    |
|          | GS1 DataBar Expanded、<br>GS1 DataBar Expanded Stacked<br>※ GS1 DataBar は旧RSS のことです。                                                                                                    | 搭載機能                                 | ①ステ-<br>②グラフ<br>③連番#                                                                                                    |
| 2 次元コード  | QR コード(マイクロ QR 含む)、セキュリティ QR、<br>PDF417(マイクロ PDF 含む)、MAXI コード、<br>データマトリックス (ECC200)、<br>GS1 データマトリックス                                                                                                    |                                      | <ul> <li>④ フォー</li> <li>⑤ 外字號</li> <li>⑥ 文字神</li> <li>⑦ 白黒が</li> </ul>                                                         |
| 合成シンボル   | EAN-13 Composite, EAN-8 Composite,<br>UPC-A Composite, UPC-E Composite,<br>GS1 DataBar Composite,<br>GS1 DataBar Truncated Composite,<br>GS1 DataBar Stacked Composite,<br>GS1 DataBar Expanded Stacked Composite,<br>GS1 DataBar Expanded Composite,<br>GS1 DataBar Expanded Composite, |                                      | <ul> <li>⑧ 野線相</li> <li>⑨ ゼロフ<br/>(X2C)</li> <li>⑩ JIS/</li> <li>⑪ HEX</li> <li>⑫ アウI</li> <li>⑬ アウI</li> <li>⑭ 用紙≸</li> </ul> |
|          | GS1 DataBar Linited Composite、<br>GS1-128 Composite<br>※ GS1 DataBar は旧 RSS のことです。                                                                                                    | 自己診断機能                               | <ol> <li>①ヘッ </li> <li>②カバ-</li> <li>③ペーノ</li> <li>④テス </li> <li>⑤漢字=</li> </ol>                                               |
| ft       | 也社製品の登録商標および商標についてのお知らせ<br>QBコードは㈱デンソーウェーブの登録商標です。                                                                                                    |                                      | <ul><li>⑥カック</li></ul>                                                                                                    |
|          |                                                                                                    | ノイス(EIVIC)規格                         | IVUUIL                                                                                                    |

|                                                                                                    |                | X23 文字 48 × 48dot (英数字、記号、カナ)<br>X24 文字 48 × 48dot (英数字、記号、カナ)                                                                                                    |  |  |
|----------------------------------------------------------------------------------------------------|----------------|----------------------------------------------------------------------------------------------------|--|--|
|                                                                                                    |                | OCR-A 文字 : 15 × 22dot ( 英数字、記号 )<br>OCR-B 文字 : 20 × 24dot ( 英数字、記号 )                                                                                                    |  |  |
|                                                                                                    |                | 漢字 16 × 16dot (JIS 第 1、2、3、4 水準、角ゴシック体 )<br>漢字 22 × 22dot (JIS 第 1、2、3、4 水準、角ゴシック体)<br>漢字 24 × 24dot (JIS 第 1、2、3、4 水準、角ゴシック体)<br>※ 日本語(JIS X 0213 準拠)                                                                                                    |  |  |
|                                                                                                    | アウトライン<br>フォント | 英数字、記号、カナ                                                                                                    |  |  |
| 印字方向<br>( 文字・バ・                                                                                                    | ーコード)          | 文字 : 0°、90°、180°、270°の回転が可能<br>バーコード : パラレル 1(0° )、パラレル 2(180° )、<br>シリアル 1(90° )、シリアル 2(270° )                                                                                                    |  |  |
| バーコード                                                                                                    | "比率            | 1:2、1:3、2:5、任意指定可能                                                                                                    |  |  |
| 拡大倍率                                                                                                    |                | 文字 :縦1~12倍、横1~12倍<br>バーコード:2~12倍                                                                                                    |  |  |
| 搭載機能 ()ステータス返送機能 (2グラフィック規能(グラフィック印字指定) (3)連番機能(連番指定) (4)フォームオーバレイ機能(電源断消去) (5)外字登録機能(電源断消去) (5)外字登録機能(電源断消去) (5)分字管録機能(スムージング指定) (7)白馬反転機能 (8)重線機能 (8)重線機能 (8)重線機能 (8)ぜロスラッシュ切替機能 (1)目とX ダンブ機能 (2)アウトラインフォント機能 (3)アウトラインフォント機能 (3)アウトラインフォント機能 (4)用紙無駄なし機能 |                | <ul> <li>①ステータス返送機能</li> <li>②ブラィック機能(グラフィック印字指定)</li> <li>③連番機能(連番指定)</li> <li>④フォームオーバレイ機能(電源断消去)</li> <li>⑥外字登録機能(電源断消去)</li> <li>⑥文字補正機能(スムージング指定)</li> <li>⑦白黒反転機能</li> <li>⑧ ゼロスラッシュ切替機能</li> <li>(X20 文字、X21 文字、X22 文字、X23 文字、X24 文字、アウトラインフォント対応)</li> <li>⑩ JIS/シフト JIS/Unicode 切替機能</li> <li>① HEX ダンブ機能</li> <li>⑧アウトラインフォント機能</li> <li>⑧アウトラインフォント機能</li> <li>⑧アウトラインフォント数形機能</li> <li>⑭ 用紙無駄なし機能</li> </ul> |  |  |
| 自己診断機能                                                                                                    |                | <ol> <li>ヘッド切れチェック</li> <li>②カバーオーブン検出</li> <li>③ペーパーエンド検出</li> <li>④テスト印字</li> <li>⑤漢字データチェック</li> <li>⑥カッタエラー (カッタ仕様)</li> </ol>                                                                                                    |  |  |
| ノイズ(EMC)規格 VCCI Class B                                                                                                    |                | VCCI Class B                                                                                                    |  |  |
|                                                                                                    |                |                                                                                                    |  |  |

## 12.アフターフォローについて

サトーでは、お買い上げいただきましたサトーのシステム機器を、安心してご 使用いただくために、保守サポート業務をおこなっております。 保守サポート業務について、ご説明します。

#### 【保守サポートの種類一覧表】

|                       | 部品代    | 技術料        | 出張料        |
|-----------------------|--------|------------|------------|
| 保証期間内のサポート 保証規定に基づき無償 |        | 保証規定に基づき無償 | 保証規定に基づき無償 |
| 保守契約サポート 契約料金に含みます    |        | 契約料金に含みます  | 契約料金に含みます  |
| スポットサポート              | そのつど有償 | そのつど有償     | そのつど有償     |

標準仕様機器の補修部品の保有は、当該機器の販売終了後から5年間です。 (機器の販売終了につきましては、弊社のホームページ http://www.sato.co.jp でご確認ください)

#### 【保守サポートの内容一覧表】

| 出向保守  | オンサイト保守  | 故障が発生した場合、お客様のご要望により技術員<br>を派遣し、故障の修理にあたります。                                                                    |
|-------|----------|----------------------------------------------------------------------------------------------------|
| 持込み保守 | センドバック保守 | 故障が発生した場合、用紙を同梱した状態で、機器・故<br>障ユニットを最寄りのサポートセンター・販売店へ、お<br>客様により持ち込んで(運送して)いただいて、故障の<br>修理にあたります。運送費はお客様負担となります。 |

#### 【保守サポートの説明】

#### 保証期間内の保守サポート

製品は1台ごとに検査し、お届けしていますが、安心してご使用いただくため、 正常な使用のもとでの故障については、納入から6 か月間を保証期間として無 償修理をおこなっております。

サーマルヘッド、カッタ、プラテンローラーなどの消耗部品につきましては、 弊社指定のサプライ製品での走行距離 30km(カッタ 30 万回)または納入か ららか月間の早い方が無償修理対応となります。

#### 【保守契約サポート】

最良の状態でご利用いただくために、弊社のカスタマー・エンジニア(CE)が 責任を持って、製品の維持・管理をさせていただきます。

## 1. 優先サポート

故障発生時には、スポット保守サポートのお客様よりも優先的に対応させてい ただきます。

#### 2. 全国ネットワークでスピーディーな対応(出向保守のみ)

全国電話一本で、全国を網羅するサポートセンターから弊社 CE が素早く修理 にお伺いします。

#### 3. 予防定期点検の実施

定期点検はトラブルを未然に防ぎ、製品の安定稼動、さらにシステム全体の安 定稼動に寄与します。

#### 4. 契約料金以外の費用が発生しません

最適発行環境を守るための出張料や技術料、そして交換部品代までをひとつに パッケージ。予算が立てやすく、年間維持費を最小限に抑えることができます。

## 5. 豊富なバリエーション

お客様のご使用環境に応じた様々なプラン(保守対応・時間帯など)をご用意 しております。

※保守契約の詳細につきましては、弊社の CE が直接お伺いのうえ、ご案内さ せていただきます。

#### 【スポットサポート】

保守契約サポートを申し受けていない場合、保証期間終了後、すべてスポット サポートを実施いたします。 故障時には、保守契約のお客様を優先して対応させていただきますので、修理 訪問までに日数がかかることがございますが、ご了承ください スポットサポートを実施した場合、保守料を請求させていただきます。そのつ どお支払いくださいますよう、お願いいたします。

銀行預金口座振込

お支払いには、振込手続が不要で便利な「銀行預金口座振込システム」のご利 用をお勧めいたします。

#### 登録データについて

修理を依頼される場合、機械に登録された各種データ・ソフト(フォーマット、 印字ソフトなど)が壊れる場合があります(登録された各種データ、ソフトの 保証はできません)。

特に預かり・持込み保守におきましては、お客様であらかじめ別途保存される ことをお勧めします。修理の完了した機械の受け取り時に登録データの確認ま たは再登録をお願いいたします。

#### 連絡先

┃ お客さまヘルプデスク: 🚱 0120-69-6310(株式会社サト- 修理受付窓口) 受付時間:9:00~17:00(土・日・祝日を除く)

詳しくは、ホームページをご確認ください。 http://www.sato.co.jp/support/

#### (]].毎日のお手入れ

※ クリーニングペンおよびプリンタクリーニングセット、ラッピングシートはオプ ションです。 ご購入の際はお客さまヘルプデスク、販売店にお問い合わせください。

ラベルをきれいに印字するため、また、故障を防ぐために、定期的に清掃してください。

清掃するときは、必ず電源を切ってください。 Ŵ

#### カッタ仕様の場合、手を切らないように注意してください。 注意

## お手入れの時期

## お手入れの時期の目安は、次のとおりです。

- ●クリーニングペン、プリンタクリーニングセットでのお手入れ
- ・サーマルヘッド、プラテンローラー
- ・・ 用紙 1 束おき、あるいは用紙 150 メートル印字ごと その他(ラベルガイド、ラベルルートなど)
- ・用紙6束おき、あるいは用紙900メートル印字ごと
- ●ラッピングシートでのお手入れ
- … 用紙 6 束おき、あるいは用紙 900 メートル印字ごと

#### お手入れのときの注意

各部の清掃には、クリーニングペンやプリンタクリーニングセット、ラッピン グシートをご使用ください。

- ドライバなどの硬いものを使用して清掃すると、各部を傷つけるおそれがあり
- ます。特にサーマルヘッド部の清掃には絶対に使用しないでください。
- 電源を必ず切ってからおこなってください。
- 用紙を取り外してから清掃をおこなってください。

押さえながら清掃してくださ ※カッタ仕様の場合、手を切ら ないよう注意してください。

#### 【ラッピングシートを使用】 クリーニングペンやプリンタクリーニングセットの清掃で汚れが取り除けない

場合は、ラッピングシートをご利用ください。 ラッピングシートの使い方は、ラッピングシートに添付の「サーマルヘッド付 着カス除去について」をご覧ください。

# 清掃のしかた

い。

## 【クリーニングペンを使用】

トップカバーを開き、サーマルヘッド部分を見えるようにします。

2 クリーニングペンでサーマルヘッドの汚れを拭き取ります。

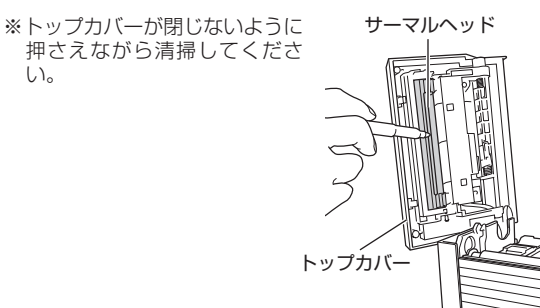

#### 【プリンタクリーニングセットを使用】

1 綿布にプリンタ清掃液を付けて、プラテンローラーを回転させて、ローラー 全体を清掃してください。

※トップカバーが閉じないように プラテンローラー